# Webex 投票機能 参加者様操作 ※PCの場合

## (1/2ページ)

## 主催者が投票を立ち上げると右側に質問事項が表示されます

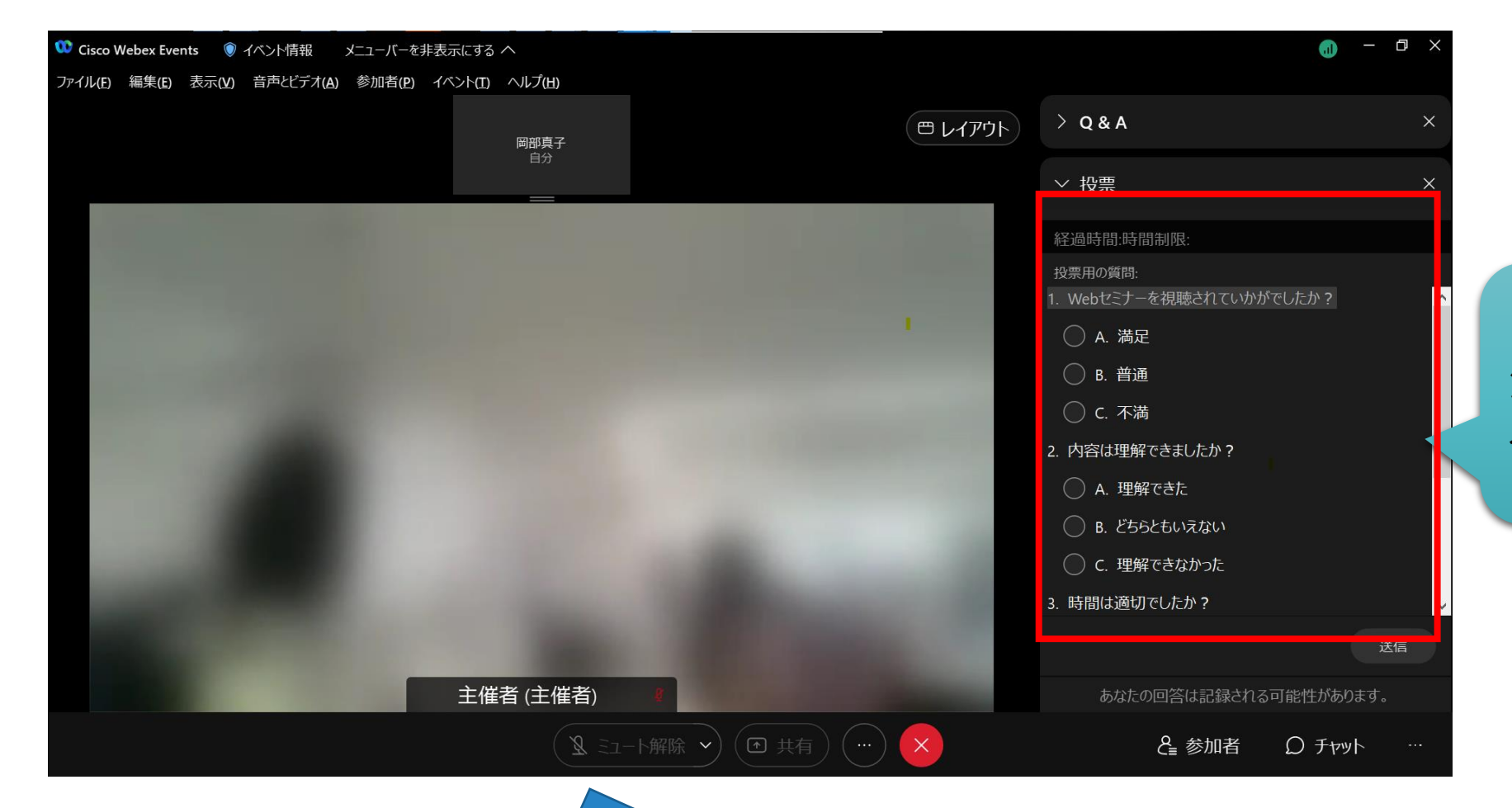

#### 質問が複数ある場合は スクロールして確認いただけます

#### 回答が終わりましたら、 送信ボタンを押してください

| li.                      | ) - | _ | Ð | × |
|--------------------------|-----|---|---|---|
| > Q & A                  |     |   |   | × |
| ◇ 投票                     |     |   |   | × |
| 経過時間:時間制限:               |     |   |   |   |
| 投票用の質問:                  |     |   |   |   |
| 1. Webセミナーを視聴されていかがでしたか? |     |   |   | ^ |
| ○ A. 満足                  |     |   |   |   |
| ○ B. 普通                  |     |   |   |   |

### 主催者が結果を表示すると、 下記のように投票結果を見ることが可能です

| > Q & A          |          |      | × |
|------------------|----------|------|---|
| ∨ 投票             |          |      | × |
| 経過時間:時間制限:       |          |      |   |
| 投票結果:            |          |      |   |
| 質問               | 結果       | 棒グラフ | ^ |
| 1. Webセミナーを視聴されて |          |      |   |
| ● A. 満足          | 1/1 (10  |      |   |
| B. 普通            | 0/1 (0%) |      |   |

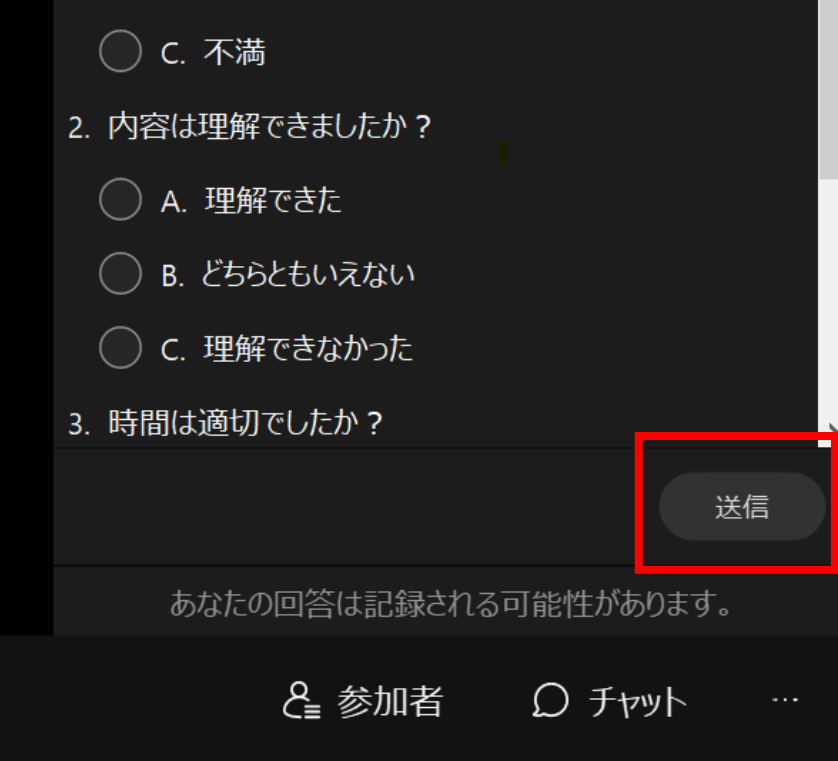

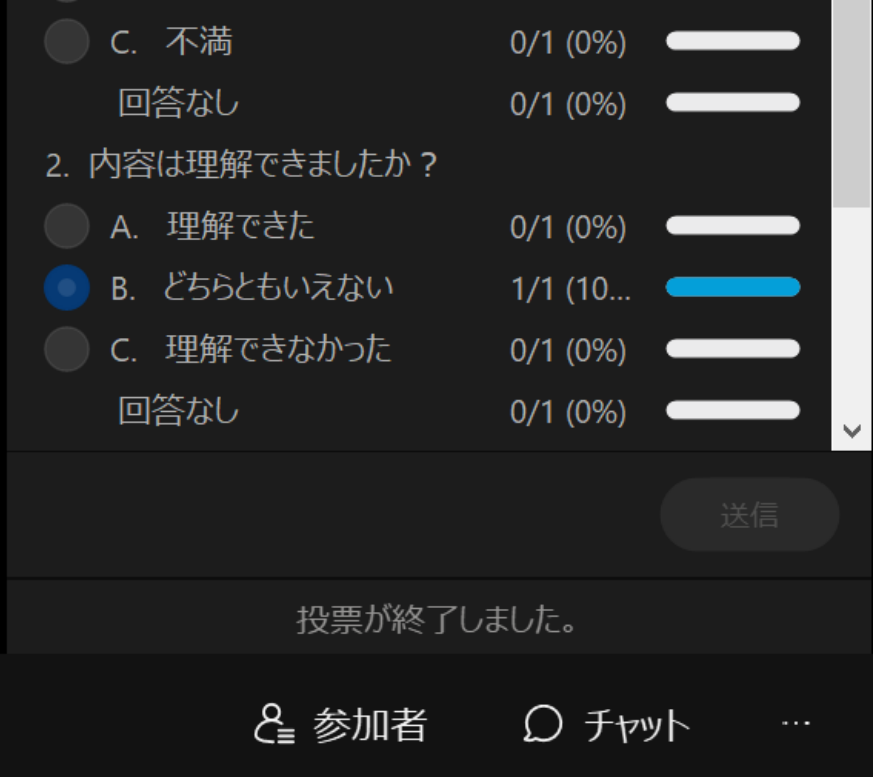

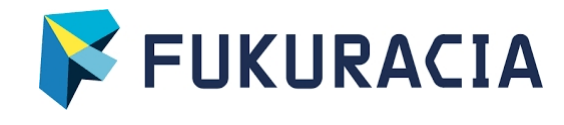

# Webex 投票機能 参加者様操作 ※スマホの場合

(2/2ページ)

#### 主催者が投票を立ち上げると画面に下記のように表示されます

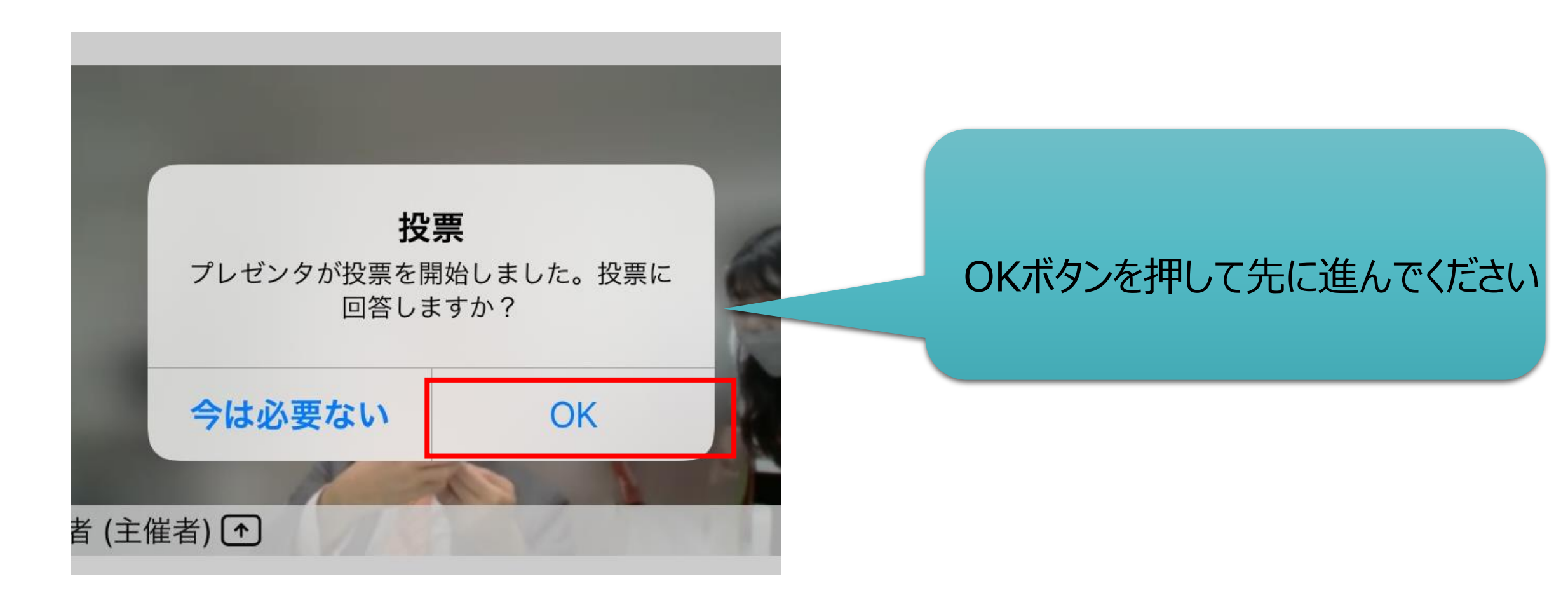

#### 各項目選択いただけます

| 11:50     |                 | •<br>.111 |
|-----------|-----------------|-----------|
| <         | 投票用の質問          | 送信        |
| 1. Webセミナ | ーを視聴されていかがでしたか? |           |
| ○ A. 満足   |                 |           |
| ○ B. 普通   |                 |           |
| ○ C. 不満   |                 |           |
| 2 内容は理解:  | できましたか?         |           |
| 2. 内谷は理胜  |                 |           |
| ○ A. 理解   | できた             |           |

#### 回答が終わりましたら、 送信ボタンを押してください

| 11:50                 |                 | •<br>•••• 🗩 🗩 |
|-----------------------|-----------------|---------------|
| <                     | 投票用の質問          | 送信            |
| 1. Webセミナ             | ーを視聴されていかがでしたか? |               |
| ● A. 満足               |                 |               |
| ○ B. 普通               |                 |               |
| 〇 C. 不満               |                 |               |
| 2. 内容は理解 <sup>-</sup> | できましたか?         |               |

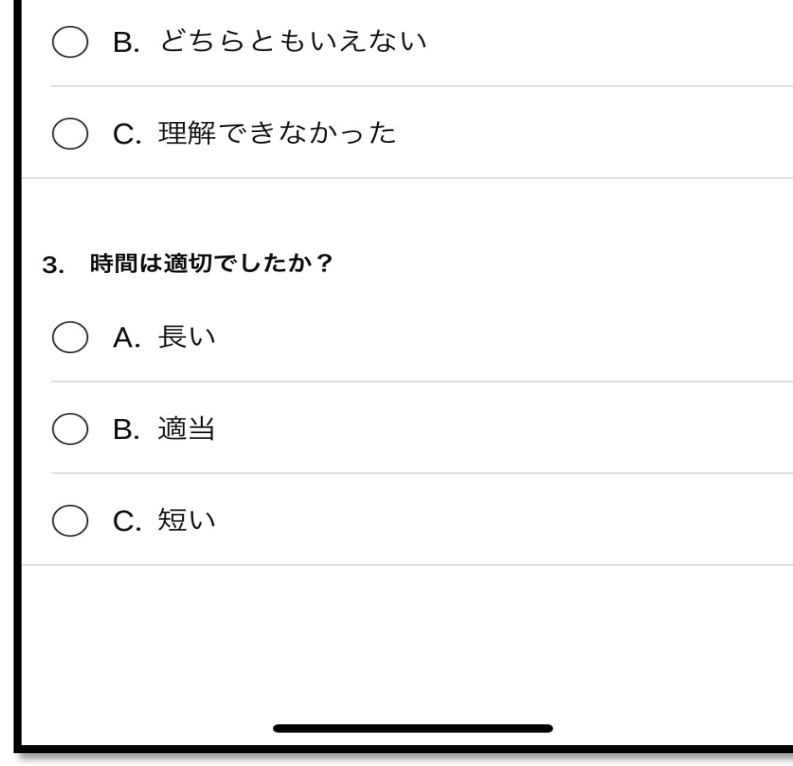

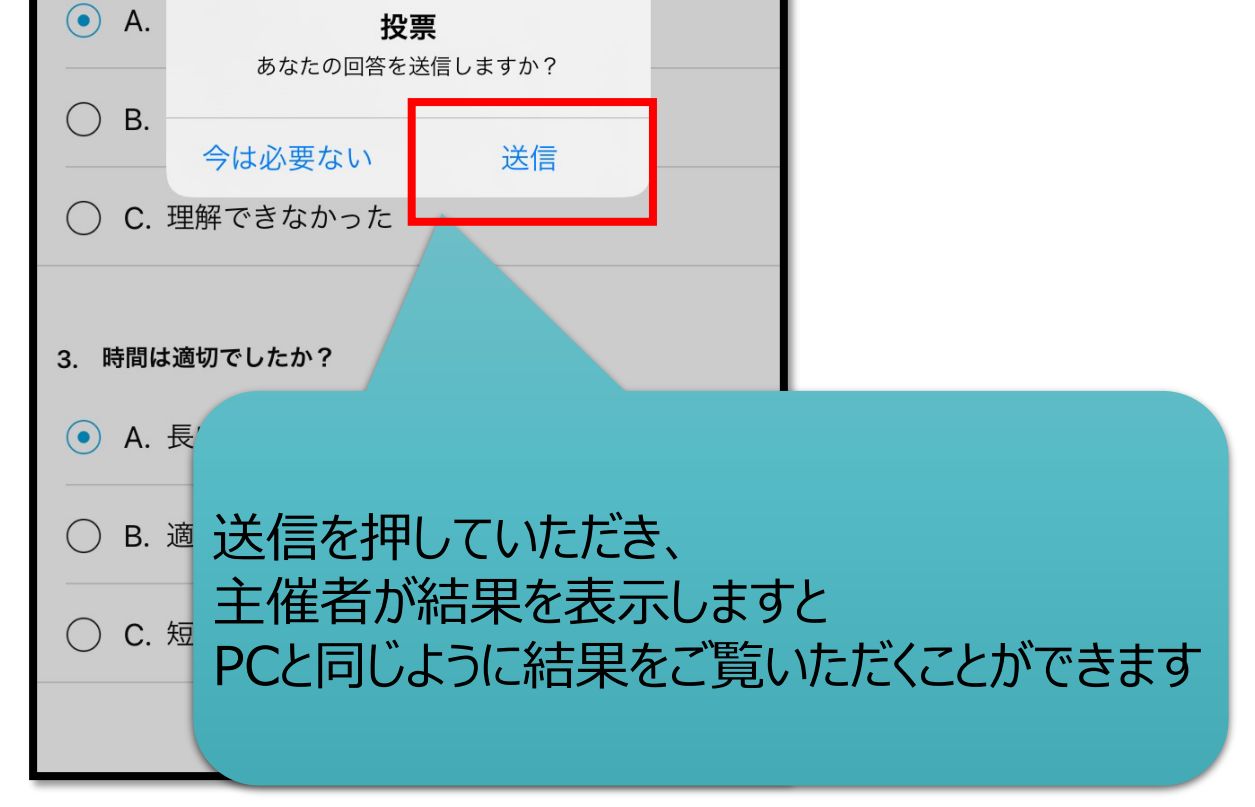

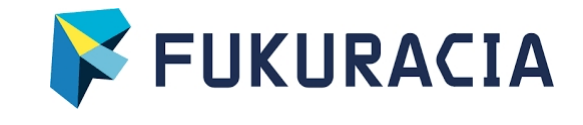